## **Hikvision motion detection setting**

1. Open IE browser .enter camera IP in the search bar and log in camera web.

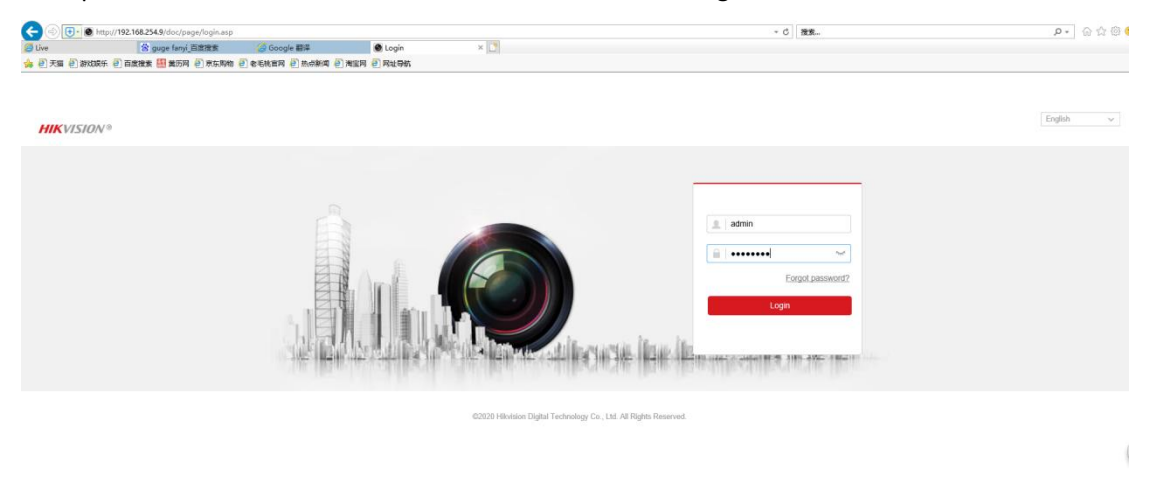

2. Click "Configuration - Event - Basic Event - Motion Detection".

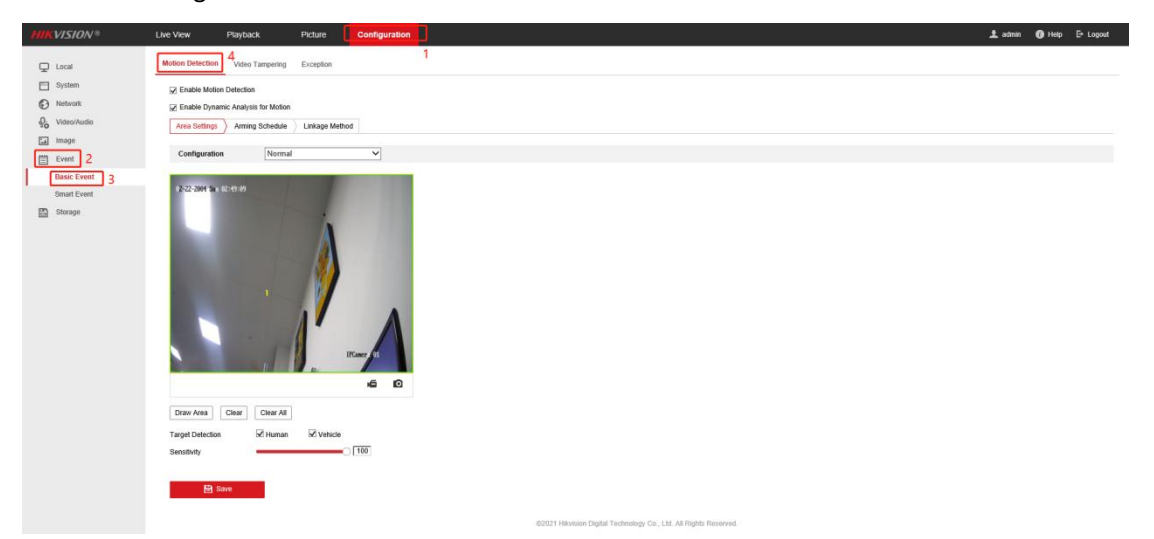

3. Optional: Highlight to display the moving object in the image in green. Check Enable Motion Detection and Enable Dynamic Analysis for Motion.

Go to Configuration  $\rightarrow$  Normal.

- (1) Click "Draw Area", Select an Area and click Draw Area. Click and drag the mouse on the live image and then release the mouse to finish drawing one area.
- 2 Click" Human"and" vehicle "Only when the corresponding object appears in the drawing area will alarm, When unchecked any object will alarm
- ③ Sensitivity: The higher the value, the more sensitive the detection.

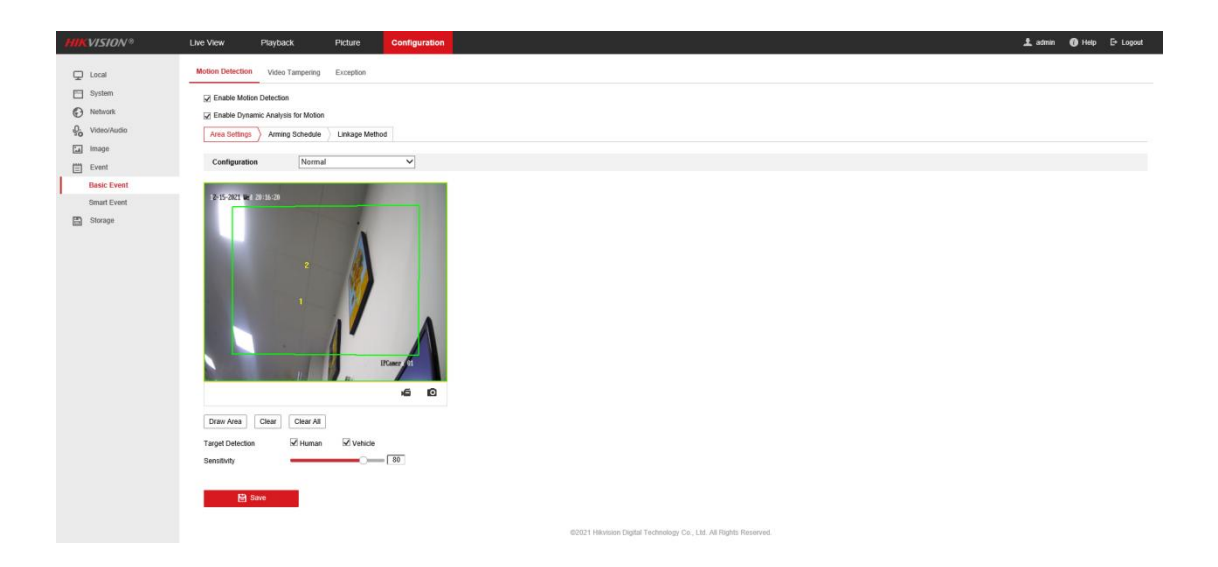

Go to Configuration  $\rightarrow \mathsf{expert}$ 

Scheduled Image Setting have "Scheduled-switch" and "Auto Switch", can setting the start time and the end time.

The sensitivity of day and night can be set separately to distinguish the alert level of day and night.

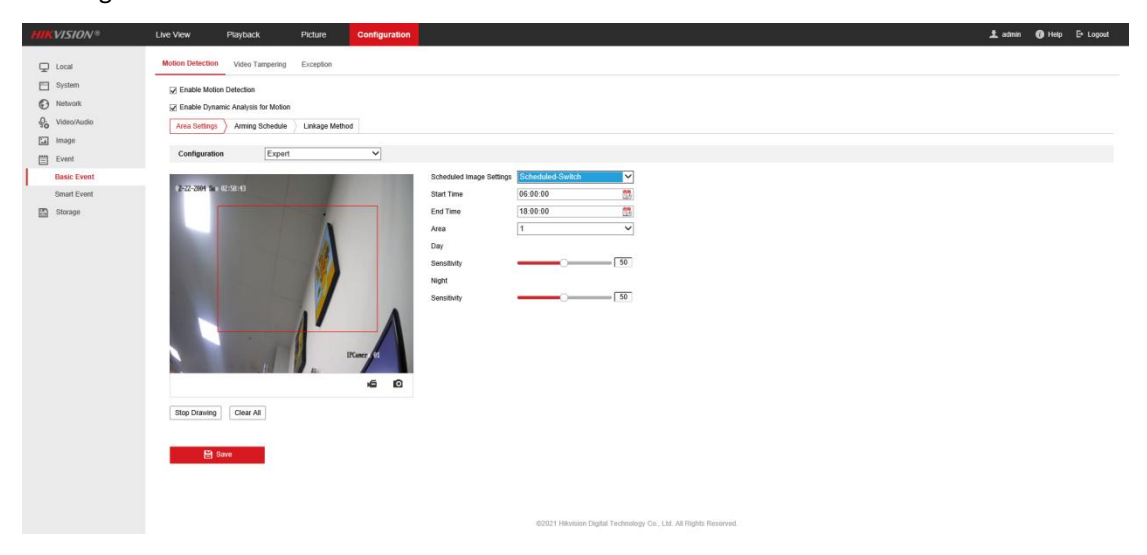

4. Click "Arming Schedule".click "<sup>1</sup> " to setting arming time of one week.Click on the blue area to set the alert time of the day.

| HIKVISION®                                                                                                    | Live View                 | Playback                  | Picture        | Configurati  | on      |       |       |      |     | 1 admin 🔞 He | ip E+Logout |
|----------------------------------------------------------------------------------------------------|---------------------------|---------------------------|----------------|--------------|---------|-------|-------|------|-----|--------------|-------------|
| Local<br>System<br>Phenox<br>Phenox<br>Second<br>Event<br>Second<br>Second | Motion Detection          | Video Tampering Exception |                |              |         |       |       |      |     |              |             |
|                                                                                                    | ☑ Enable<br>Area Settings | > Arming Schedule         | Linkage Method |              |         |       |       |      |     |              |             |
|                                                                                                    | × Delete                  | Delete All                |                |              | Copy to |       | All   |      |     |              |             |
|                                                                                                    | 0<br>Mon                  | 2 4 6                     | 8 1_0          | 0.00 - 24:00 | Mon     | □ Tue | ⊡ We  | ed ( | (E) |              |             |
|                                                                                                    | Tue 0                     | 00 : 00<br>Delete         | - 24 : 00      | × 10         | Sun     | ОК    | Canc  | el   |     |              |             |
|                                                                                                    | Wed 0                     | 2 4 6                     | 8 10           | 12 14        | 16      | 18    | 20 22 | 24   |     |              |             |
|                                                                                                    | 0<br>Fil                  | 2 4 6                     | 8 10           | 12 14        | 16      | 18    | 20 22 | 24   |     |              |             |
|                                                                                                    | Sat                       | 2 4 5                     | 8 10           | 12 14        | 16      | 18    | 20 22 | 24   |     |              |             |
|                                                                                                    | 0<br>Sun                  | 2 4 6                     | 8 10           | 12 14        | 16      | 18    | 20 22 | 24   |     |              |             |
|                                                                                                    |                           | ave                       |                |              |         |       |       |      |     |              |             |

5. Linkage method ,When the event is triggered, the alarm mode.

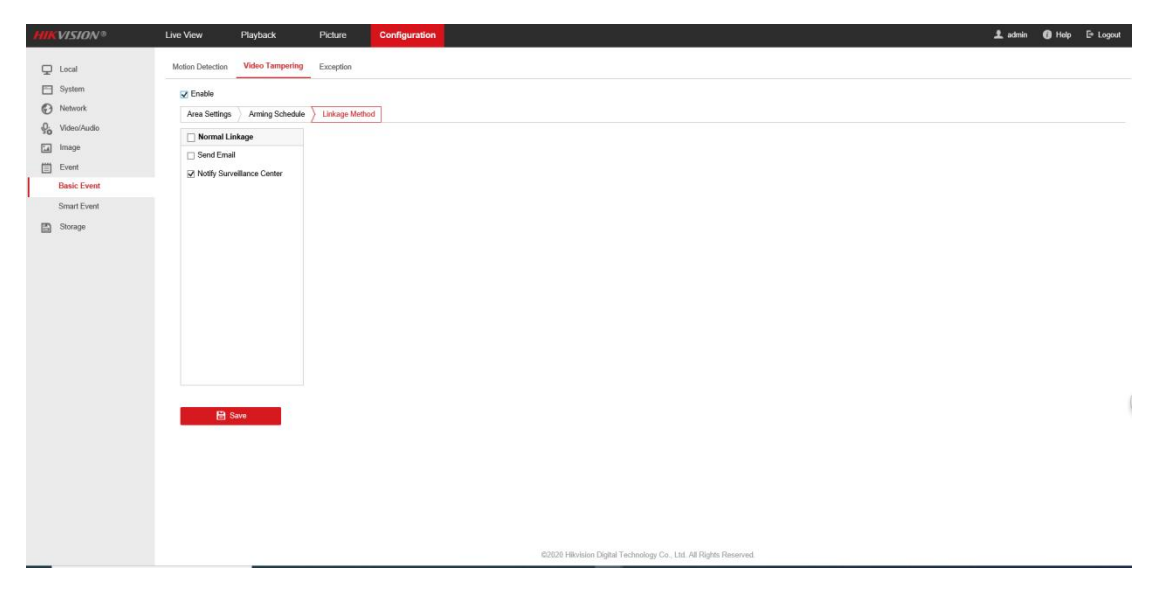